(쥐)신성씨앤에스 | 견적문의 02-867-3007 | 기술문의 02-867-2640 |

# 클릭해서 확인

# 비트라커 설정

SINSUNG

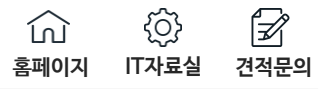

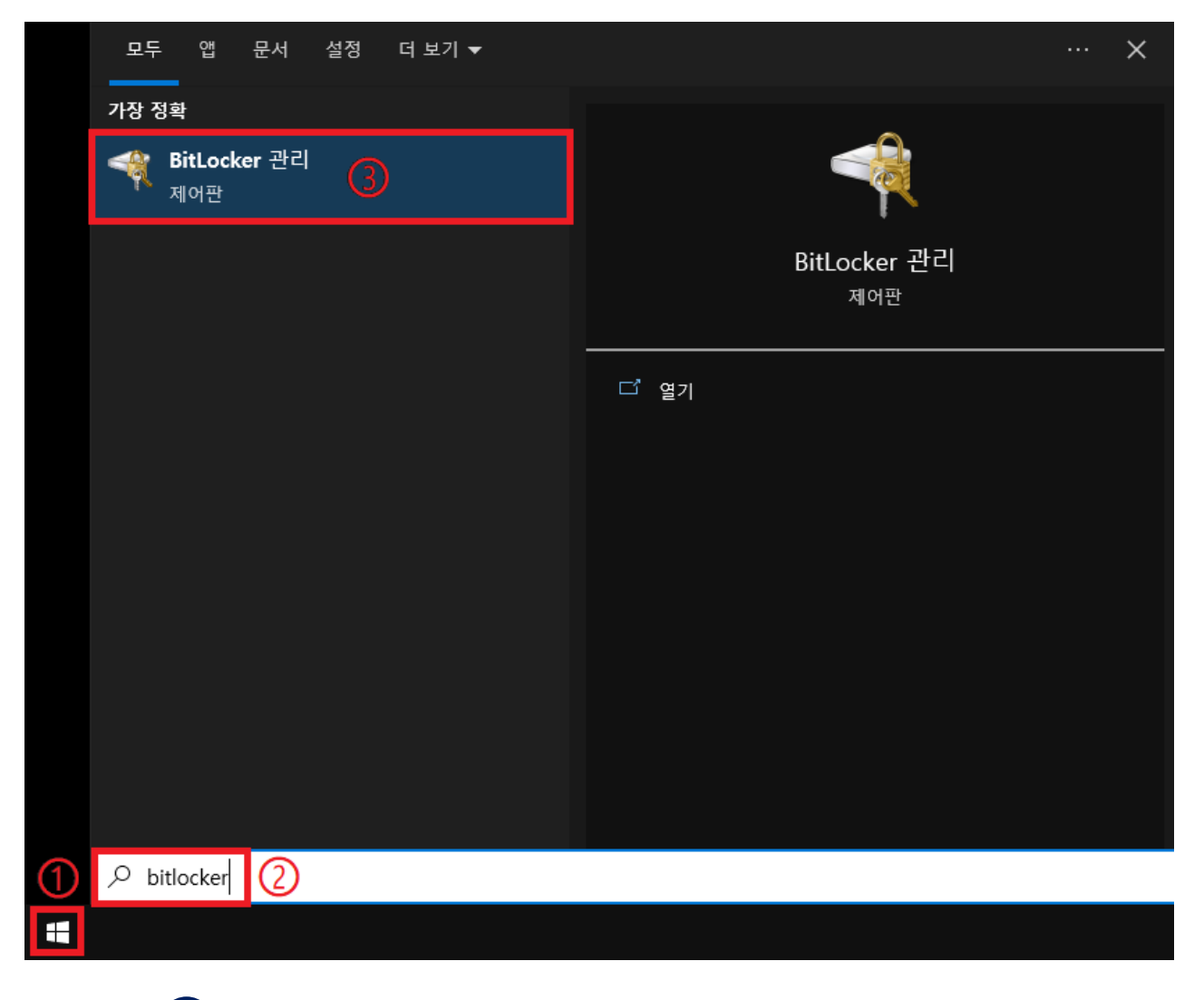

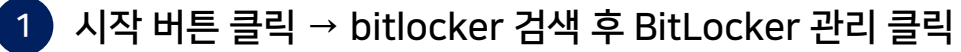

# 비트라커 설정

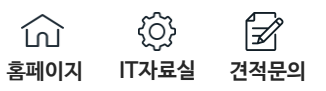

| 称 BitLocker 드라이브 암호화                   |                                                                                 | - 🗆        | × |
|----------------------------------------|---------------------------------------------------------------------------------|------------|---|
| ← → ×  🏘 > 제어판 > 시                     | 시스템 및 보안 → BitLocker 드라이브 암호화 ✓ ♂                                               |            | م |
| 제어판 홈                                  | BitLocker 드라이브 암호화<br>BitLocker로 드라이브를 보호하여 파일 및 폴더에 무단으로 액세스하는 것을 차단할 수 있습니다.  |            | 8 |
|                                        | 운영 체제 드라이브                                                                      |            |   |
|                                        | C: BitLocker 끔                                                                  | $\bigcirc$ |   |
|                                        | V BitLocker 켜기                                                                  |            |   |
|                                        | 고정 데이터 드라이브                                                                     |            |   |
|                                        | 하드 디스크 (D:) BitLocker 끔<br>SitLocker 켜기                                         | $\bigcirc$ |   |
| 참고 항목<br>♥ TPM 관리 ♥ 디스크 관리 개인 정보 취급 방침 | 이동식 데이터 드라이브 - BitLocker To Go<br>BitLocker To Go를 사용할 이동식 USB 플래시 드라이브를 넣으십시오. |            |   |
| ♥ 니스크 관리<br>개인 정보 취급 방침                |                                                                                 |            |   |

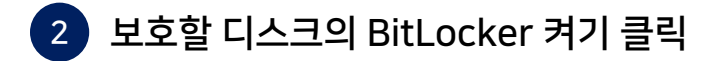

 값
 ()
 ()

 홈페이지
 IT자료실
 견적문의

| ~ | <ul> <li>✤ BitLocker 드라이브 암호화(C:)</li> <li>복구 키를 백업할 방법 선택</li> <li>● 일부 설정은 시스템 관리자가 관리합니다.</li> <li>PC의 잠금을 해제하는 데 문제가 있는 경우 복구 키를 사용하여 파일 및<br/>복구 키는 두 개 이상 준비하여 이 PC가 아닌 다른 안전한 위치에 저장하</li> </ul> | <ul> <li>복구 키는 반드시 언제든 접근 가능한 위치에 백업하기</li> <li>Microsoft 계정 또는 파일에 저장 → USB에 저장 적극 권장</li> <li>윈도우/펌웨어 업데이트, 보안 설정(시큐어 부트) 변경, PC 이동 등</li> <li>보호화가 활성화 되면 복구 키를 입력해야 부팅 가능</li> </ul> |
|---|----------------------------------------------------------------------------------------------------|----------------------------------------------------------------------------------------------------|
|   | → Microsoft 계정에 저장( <u>M</u> )                                                                                                    |                                                                                                    |
|   | → 파일에 저장(E) 1                                                                                                    |                                                                                                    |
|   | → 복구 키 인쇄(P)                                                                                                    |                                                                                                    |
|   | <u>나중에 복구 키를 찾으려면 어떻게 하나요?</u>                                                                                                    | 2 다음(№) 취소                                                                                                    |

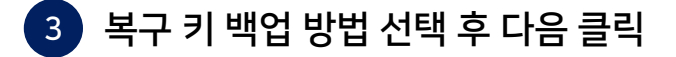

|   |                                                                                                    | × |
|---|----------------------------------------------------------------------------------------------------|---|
| ~ | ♣️ BitLocker 드라이브 암호화(C:)                                                                                        |   |
|   | 복구 키를 백업할 방법 선택                                                                                                  |   |
|   | I 복구 키가 저장되었습니다.                                                                                                 |   |
|   | PC의 잠금을 해제하는 데 문제가 있는 경우 복구 키를 사용하여 파일 및 폴더에 액세스할 수 있습니다.<br>보그 키는 도 개 이사 주비하여 이 pC가 아니 다른 아저하 의치에 저자하는 것이 좋습니다. |   |
|   | 국수 가는 수 개 이상 준비하여 이 PC가 이런 다른 전전한 뒤지에 지상하는 것이 놓습니다.                                                              |   |
|   | → Microsoft 계정에 저장(M)                                                                                            |   |
|   | → 파일에 저장(E)                                                                                                    |   |
|   | → 복구 키 인쇄(P)                                                                                                    |   |
|   |                                                                                                    |   |
|   |                                                                                                    |   |
|   | <u>나중에 복구 키를 찾으려면 어떻게 하나요?</u>                                                                                   |   |
|   | 3         다음(N)         취소                                                                                       |   |

④ 윈도우가 Microsoft 계정에 로그인 되어 있는 경우 Microsoft 계정에 저장 클릭
 → 몇 초 후 문구가 바뀜 '복구 키가 저장되었습니다' → 다음 클릭

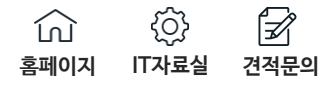

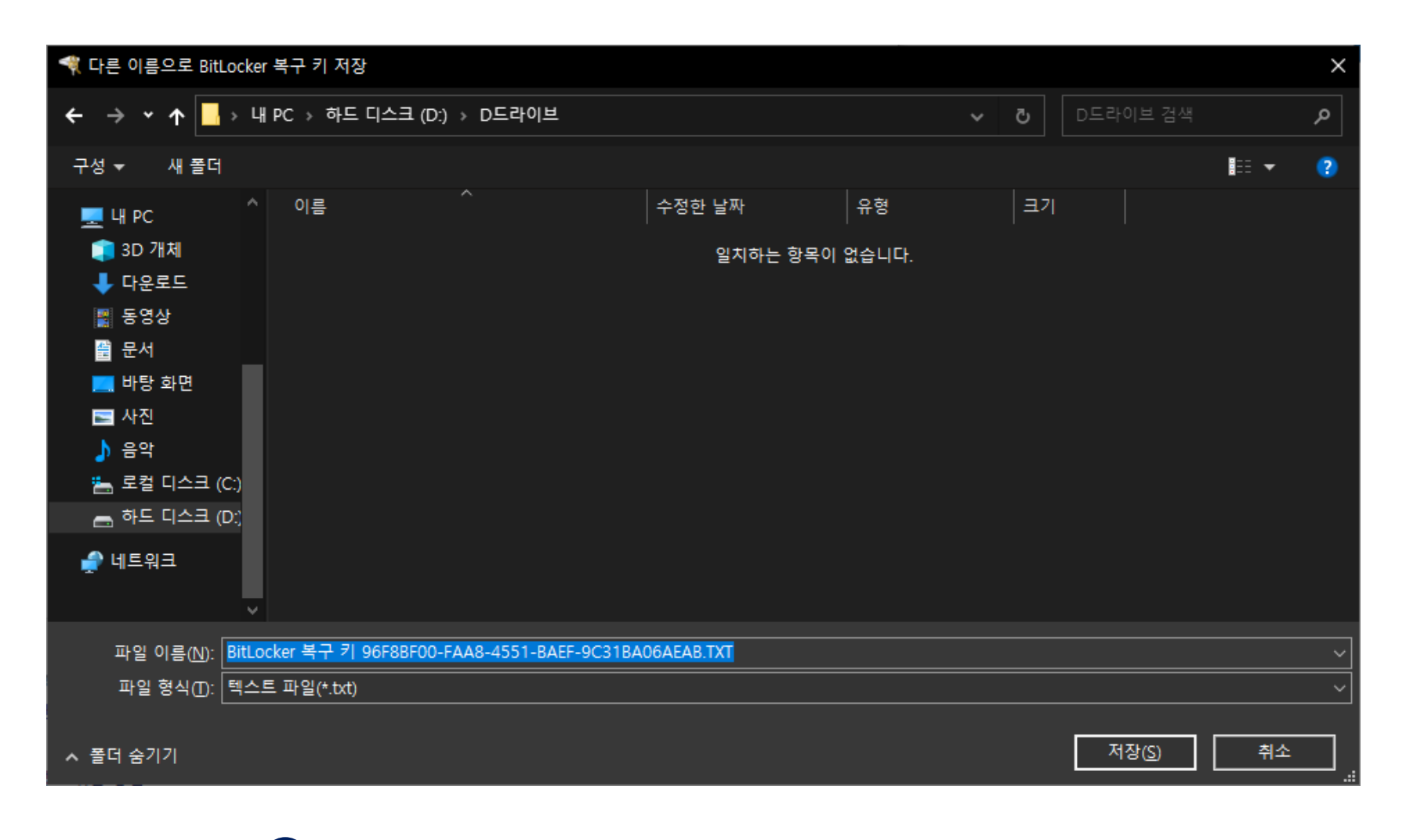

### 5 보호할 디스크가 아닌 다른 디스크에만 저장 가능 (보조 하드, USB 등)

6 프린터를 선택해 문서를 출력하거나 Microsoft Print to PDF를 선택해 PDF 파일로 저장 (보호할 디스크가 아닌 다른 디스크에 저장해야 복구 키를 찾을 수 있음)

| 🖶 인쇄                                                                              | ×                                                                       |
|-----------------------------------------------------------------------------------|-------------------------------------------------------------------------|
| 일반                                                                                |                                                                         |
| 프린터 선택<br>ES8483 MFP(PCL6)영업2팀<br>뮫 Fax<br>더 HP Officejet Pro X476dw MFP [341A41] | Microsoft XPS Document<br>NPIABCD9F (HP LaserJet 5<br>OneNote (Desktop) |
| <                                                                                 | >                                                                       |
| 상태: 준비됨<br>위치:<br>설명:                                                             | 기본 설정(R)<br>프린터 찾기( <u>D</u> )                                          |
| 페이지 범위                                                                            |                                                                         |
| ● 모두(L)                                                                           | 매수( <u>C</u> ): 1 ►                                                     |
| <ul> <li>○ 선택 영역(①)</li> <li>○ 페이지 지정(G):</li> </ul>                              | 한 부씩 인쇄(O)<br>11 22 33                                                  |
|                                                                                   | 인쇄( <u>P</u> ) 취소                                                       |

☆ ☆ <sup>2</sup> 홈페이지 IT자료실 견적문의

|   |                                                                                                    | ×      |
|---|----------------------------------------------------------------------------------------------------|--------|
| ← | ♣ BitLocker 드라이브 암호화(C:)                                                                                                    |        |
|   | 암호화할 드라이브 공간 선택                                                                                                    |        |
|   | 새 드라이브 또는 새 PC에서 BitLocker를 설정할 경우 드라이브에서 현재 사용 중인 공간만 암호화하면<br>됩니다. 새 데이터를 추가하면 BitLocker가 자동으로 새 데이터를 암호화합니다.                                     |        |
|   | 이미 사용 중인 PC나 드라이브에서 BitLocker를 사용하도록 설정할 경우 드라이브 전체를 암호화하는 것<br>이 좋습니다. 드라이브 전체를 암호화하면 이전에 삭제했지만 여전히 검색 가능한 정보가 있는 데이터를<br>비롯하여 모든 데이터를 보호할 수 있습니다. | ₹<br>• |
|   | <ul> <li>● 사용 중인 디스크 공간만 암호화(오래 걸리지 않으며 새 PC 및 드라이브에 적합)(U)</li> <li>○ 전체 드라이브 암호화(시간이 좀 더 걸리지만 이미 사용 중인 PC 및 드라이브에 적합)(E)</li> </ul>               |        |
|   |                                                                                                    |        |
|   |                                                                                                    |        |
|   |                                                                                                    |        |
|   | (2) 다음(N) 취소                                                                                                    |        |

7 사용 중인 디스크 공간만 암호화 선택 → 다음 클릭

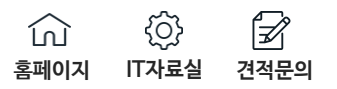

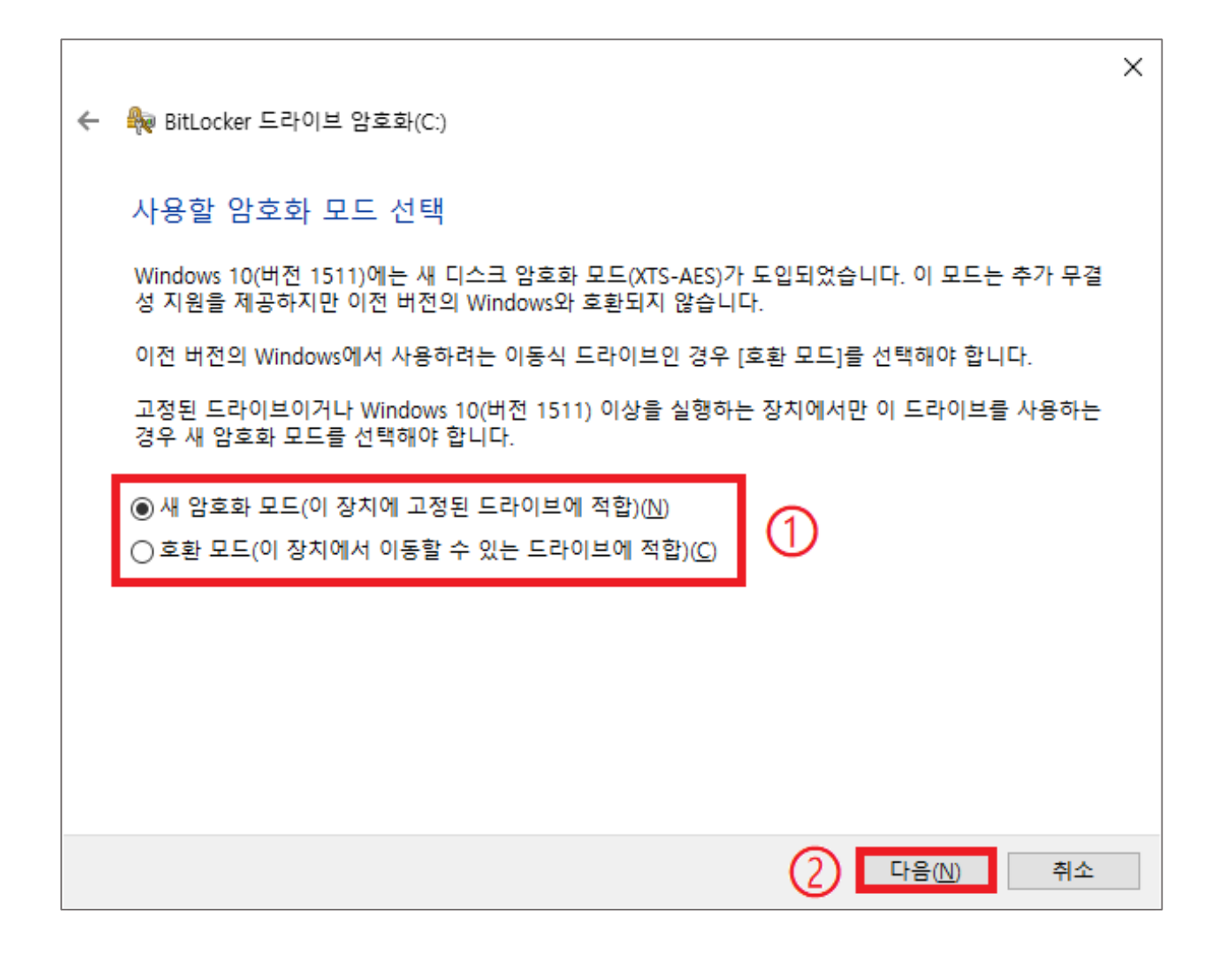

#### 8 디스크를 다른 PC에 옮길 일이 없다면 새 암호화 모드 선택 / 아니라면 호환 모드 선택 → 다음

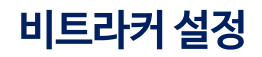

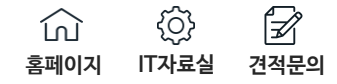

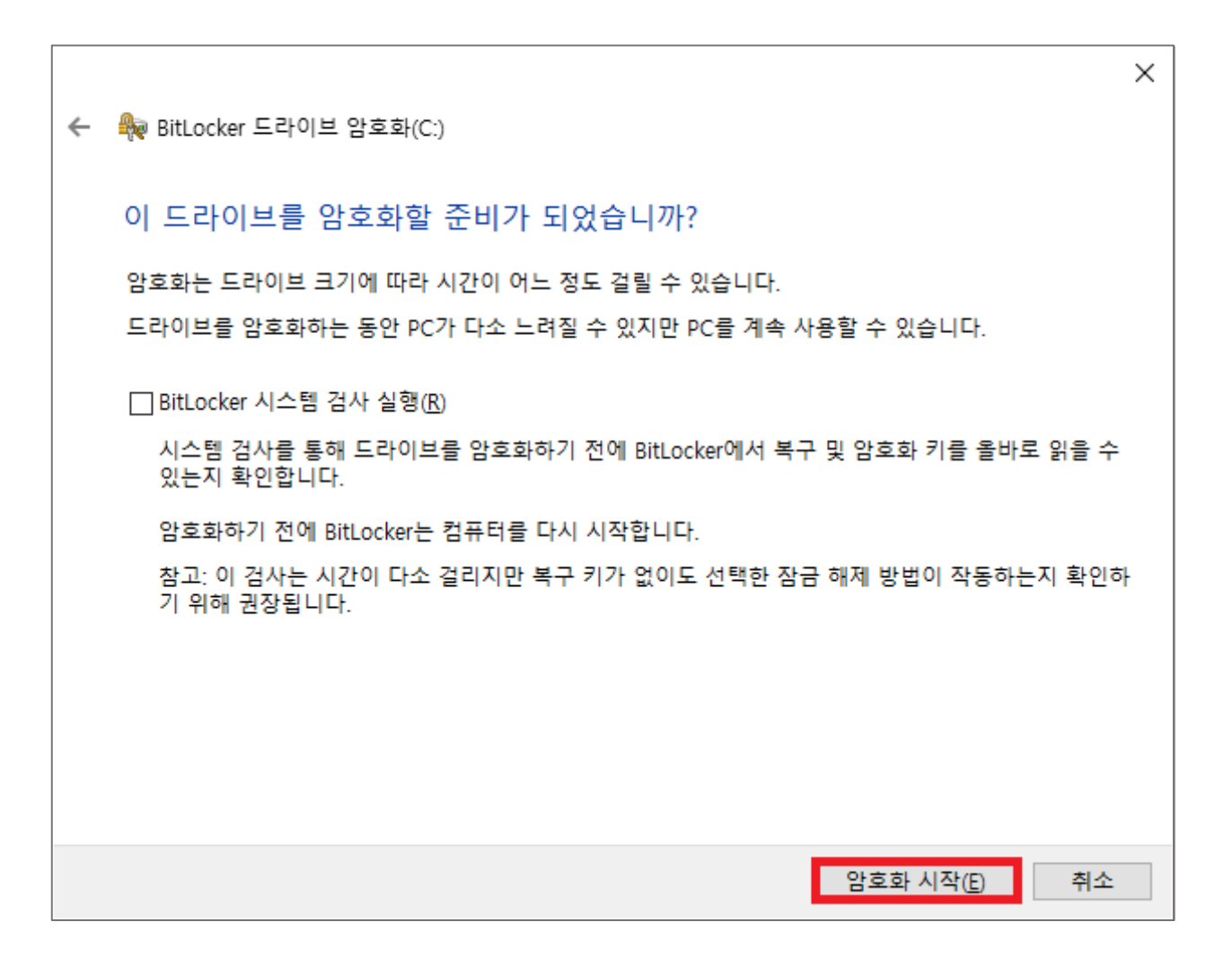

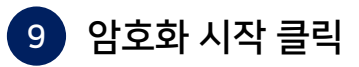

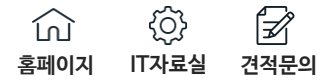

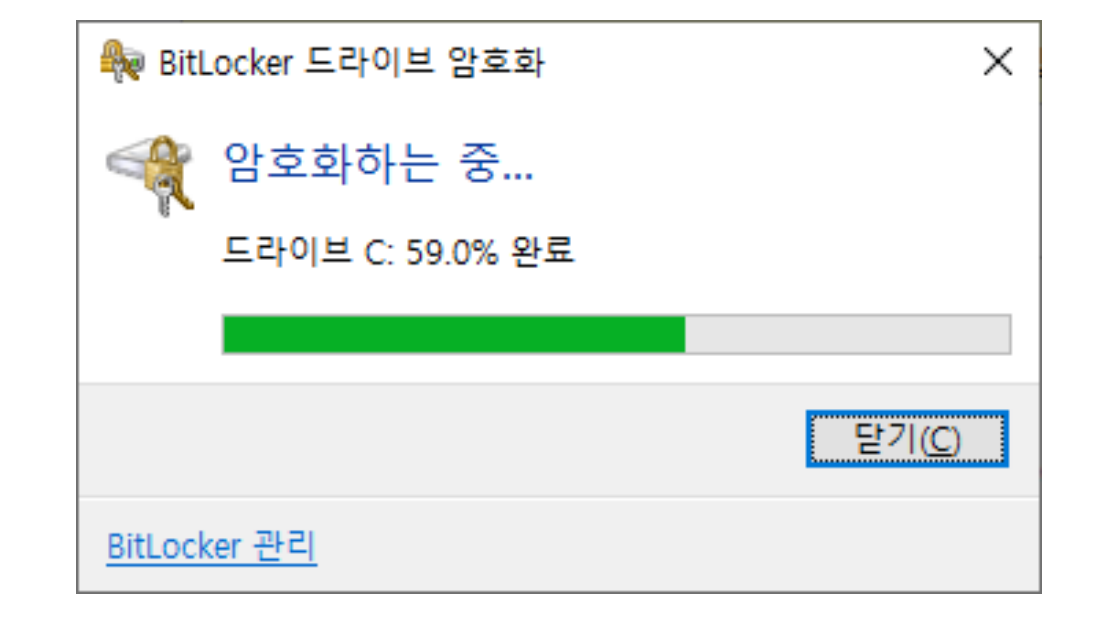

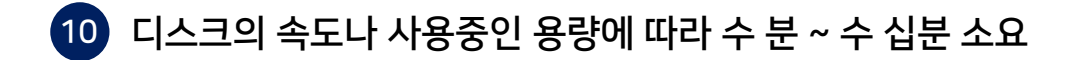

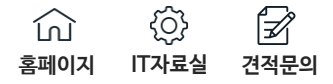

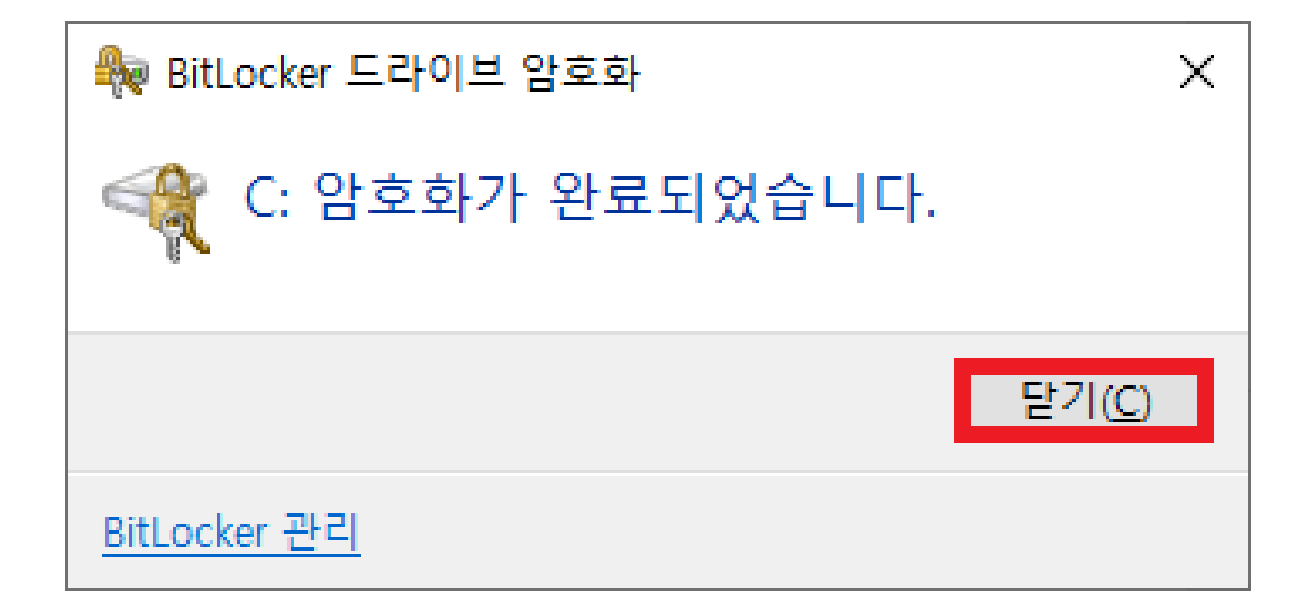

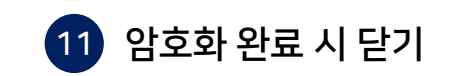

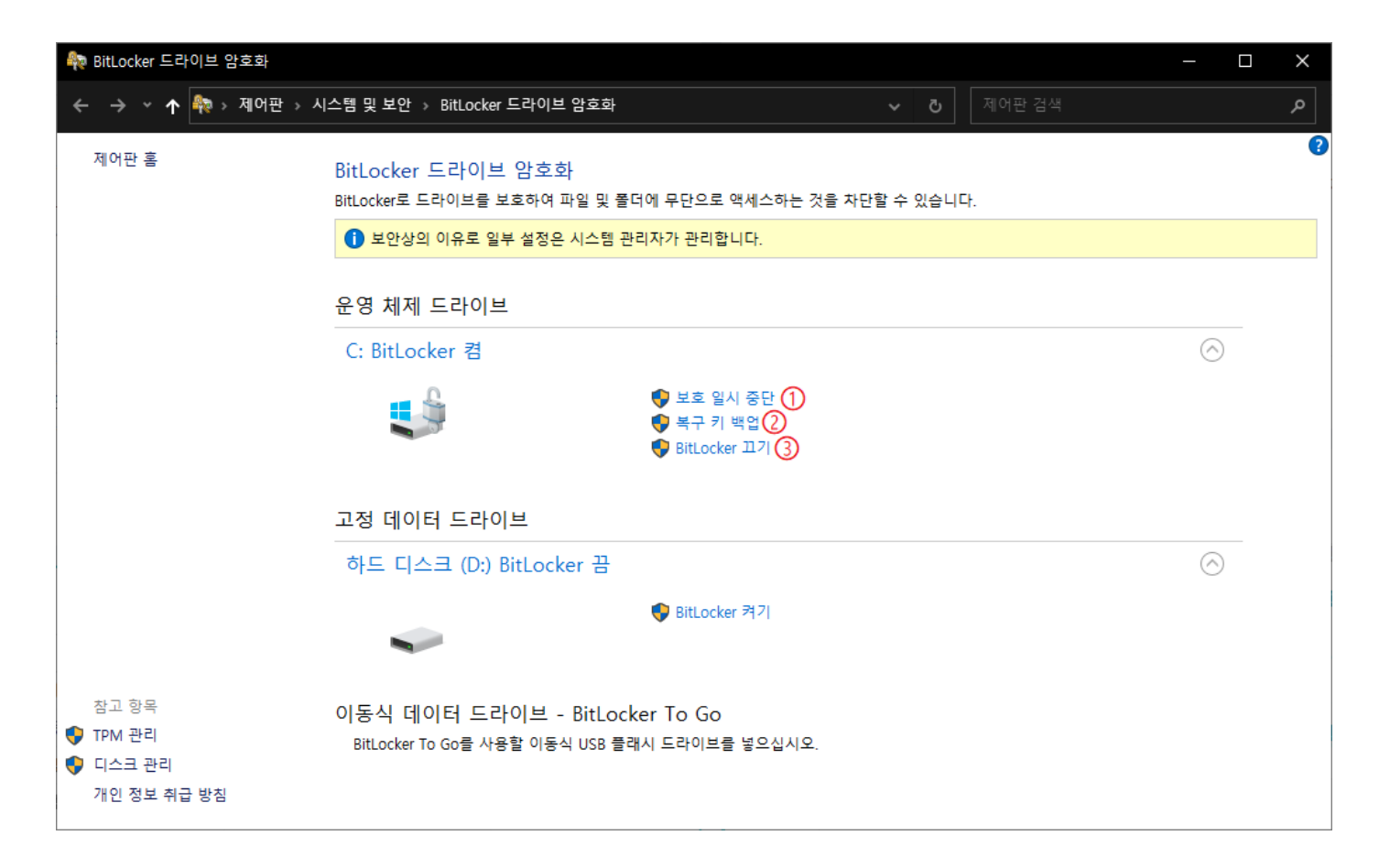

12 보호 일시 중단 – 윈도우 기능 업데이트 / 펌웨어 업데이트 시 암호화가 활성화 될 수 있으므로 보호 일시 중단 실행 복구 키 백업 – Microsoft 계정에 저장, 파일로 저장, 복구 키 인쇄 중 원하는 방법으로 복구 키 작업 BitLocker 끄기 – BitLocker 비활성화 (시간 오래 소요)

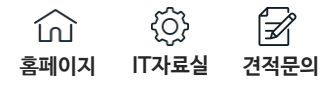

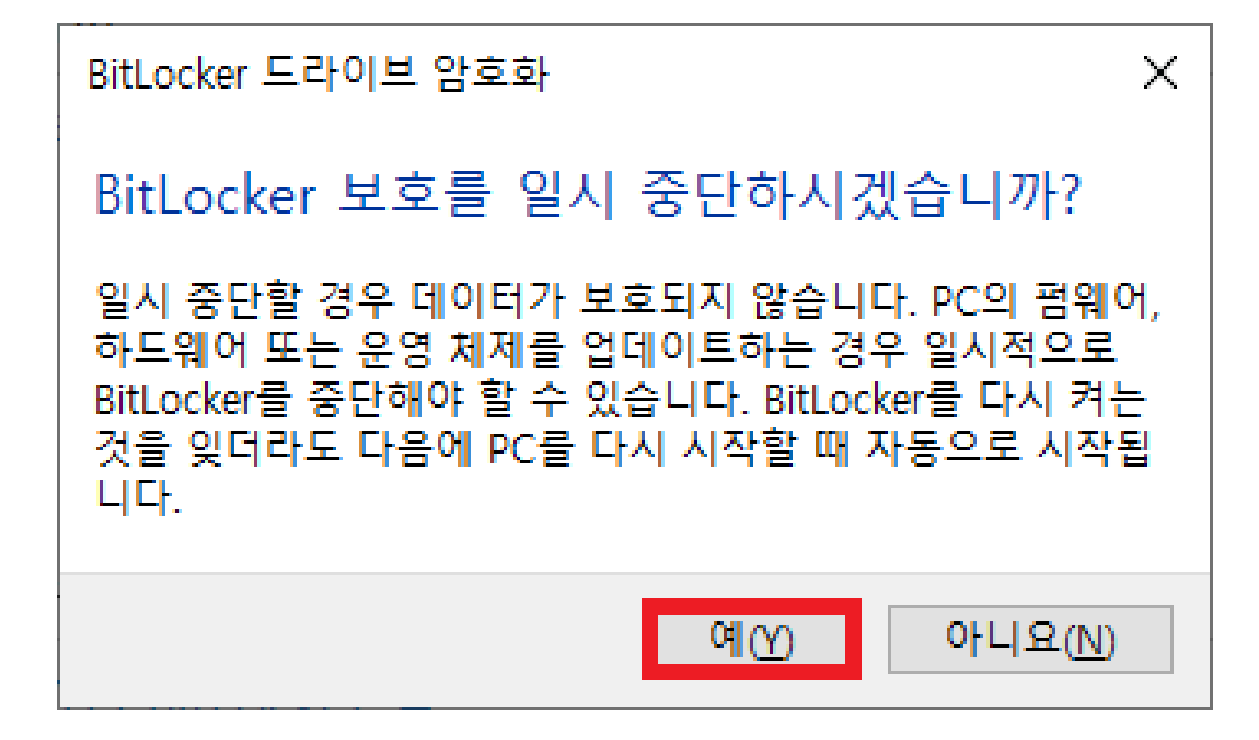

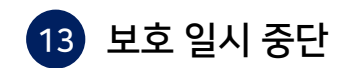

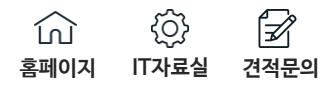

| ÷ | 🏘 BitLocker 드라이브 암호화(C:)                                                                                 | × |
|---|----------------------------------------------------------------------------------------------------|---|
|   | 복구 키를 백업할 방법 선택<br>③ 일부 설정은 시스템 관리자가 관리합니다.<br>PC의 잠금을 해제하는 데 문제가 있는 경우 복구 키를 사용하여 파일 및 폴더에 액세스할 수 있습니다. |   |
|   | 록구 키는 두 개 이상 준비하여 이 PC가 아닌 다른 안전한 위치에 저상하는 것이 좋습니다.<br>→ Microsoft 계정에 저장( <u>M</u> )                    |   |
|   | <ul> <li>→ 파일에 저장(E)</li> <li>→ 복구 키 인쇄(P)</li> </ul>                                                    |   |
|   | <u>나중에 복구 키를 찾으려면 어떻게 하나요?</u>                                                                           |   |
|   | (2)     다음(N)     취소                                                                                     |   |

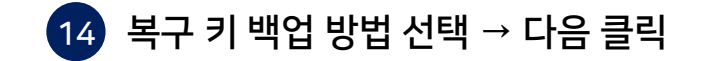

| 🏘 BitLocker 드라이브 암호화 |                                                                                |                | - □ >      |
|----------------------|--------------------------------------------------------------------------------|----------------|------------|
| ← → ×  🎨 → 제어판       | → 시스템 및 보안 → BitLocker 드라이브 암호화                                                | ✓ ♂ 제어판 검색     | م          |
| 제어판 홈                | BitLocker 드라이브 암호화<br>BitLocker로 드라이브를 보호하여 파일 및 폴더에 무단으로 액세스하는 3              | 것을 차단할 수 있습니다. |            |
|                      | 운영 체제 드라이브                                                                     |                |            |
|                      | C: BitLocker 암호 해독 중                                                           |                | $\bigcirc$ |
|                      |                                                                                |                |            |
|                      | 고정 데이터 드라이브                                                                    |                |            |
|                      | 하드 디스크 (D:) BitLocker 끔                                                        |                | $\bigcirc$ |
|                      | BitLocker 켜기                                                                   |                |            |
| 창고 한목                | 이동식 데이터 드라이브 - BitLocker To Go<br>BitLocker To Go를 사용할 이동식 USB 플래시 드라이브를 넣으십시오 |                |            |
| ♥ TPM 관리             |                                                                                |                |            |
| 💔 디스크 관리             |                                                                                |                |            |
| 개인 정보 취급 방침          |                                                                                |                |            |

# 15 PC를 종료하려면 BitLocker 암호 해독 중이 BitLocker 끔 으로 변경된 후 종료